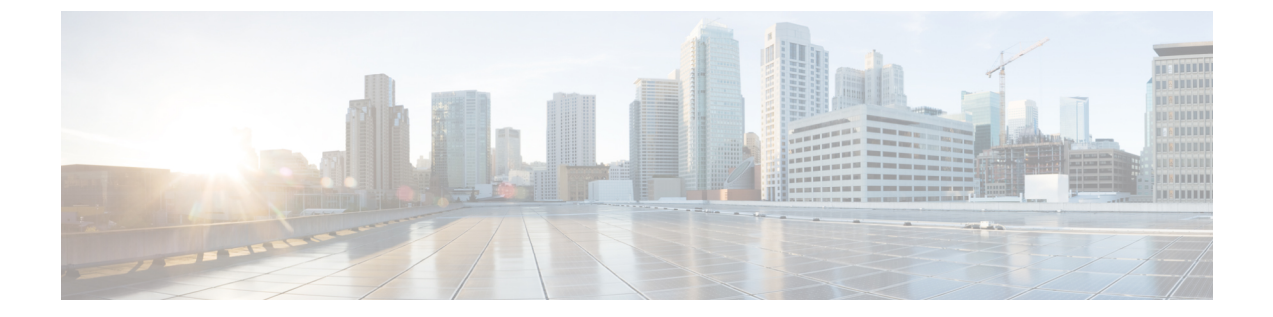

# アクセスポイントでのRFID トラッキングの 最適化

- アクセスポイントでの RFID トラッキングの最適化について、1 ページ
- アクセスポイントでの RFID トラッキングの最適化(GUI), 2ページ
- アクセスポイントでの RFID トラッキングの最適化(CLI), 2 ページ

## アクセス ポイントでの RFID トラッキングの最適化につ いて

RFID タグの監視とロケーション計算を最適化するには、802.11b/g アクセス ポイント無線用の 2.4GHz帯域内で最高4つのチャネルでトラッキングの最適化を有効化できます。この機能を使用 して、通常、タグが動作するようにプログラムされているチャネル(チャネル1、6、11など)の みをスキャンすることができます。

コントローラの GUI または CLI 使用して、監視モード用アクセスポイントを設定し、このアクセスポイント無線でトラッキングの最適化を有効化できます。

#### アクセスポイントでのRFIDトラッキングの最適化(GUI)

- ステップ1 [Wireless] > [Access Points] > [All APs] の順に選択して、[All APs] ページを開きます。
- ステップ2 監視モードを有効にするアクセスポイントの名前をクリックします。 [All APs > Details for] ページが表示 されます。
- ステップ3 [AP Mode] ドロップダウン リストから [Monitor] を選択します。
- **ステップ4** [Apply] をクリックします。
- ステップ5 アクセスポイントをリブートする警告が表示されたら、[OK] をクリックします。
- ステップ6 [Save Configuration] をクリックして、変更を保存します。
- **ステップ7** [Wireless] > [Access Points] > [Radios] > [802.11b/g/n] の順に選択して、[802.11b/g/n Radios] ページを開きま す。
- **ステップ8** カーソルを目的のアクセス ポイントの青いドロップダウン矢印の上に置いて [Configure] を選択します。 [802.11b/g/n Cisco APs > Configure] ページが表示されます。
- ステップ9 アクセスポイント無線を無効にするには、[Admin Status] ドロップダウン リストから [Disable] を選択し、 [Apply] をクリックします。
- ステップ10 無線でトラッキングの最適化を有効にするには、[Enable Tracking Optimization] ドロップダウン リストから [Enable] を選択します。
- ステップ11 4 つの [Channel] ドロップダウン リストから、RFID タグの監視対象となるチャネルを選択します。
  (注) タグの監視対象となるチャネルは少なくとも1つ設定する必要があります。
- ステップ12 [Apply] をクリックします。
- ステップ13 [Save Configuration] をクリックします。
- ステップ14 アクセス ポイント無線を再び有効にするには、[Admin Status] ドロップダウン リストから [Enable] を選択し、[Apply] をクリックします。
- ステップ15 [Save Configuration] をクリックします。

### アクセスポイントでのRFIDトラッキングの最適化(CLI)

- **ステップ1** 次のコマンドを入力して、監視モード用のアクセス ポイントを設定します。 config ap mode monitor *Cisco\_AP*
- ステップ2 アクセスポイントがリブートされるが操作を続行するかどうかをたずねる警告が表示されたら、Yと入力 します。
- **ステップ3** 次のコマンドを入力して、変更を保存します。

#### save config

- **ステップ4** 次のコマンドを入力して、アクセス ポイント無線を無効にします。 config 802.11b disable *Cisco\_AP*
- **ステップ5** 次のコマンドを入力して、使用国でサポートされている DCA チャネルのみをスキャンするようアクセス ポイントを設定します。

config ap monitor-mode tracking-opt Cisco\_AP

- (注) スキャンするチャネルを正確に指定するには、ステップ6で、**config ap monitor-mode tracking-opt** *Cisco AP* コマンドを入力します。
- (注) このアクセス ポイントのトラッキングの最適化を無効にするには、config ap monitor-mode no-optimization *Cisco\_AP* コマンドを入力します。
- **ステップ6** ステップ5のコマンドを入力してからこのコマンドを入力して、アクセスポイントがスキャンする802.11b チャネルを4つまで選択できます。

config ap monitor-mode 802.11b fast-channel Cisco\_AP channel1 channel2 channel3 channel4

- (注) 米国では、channel 変数に1から11までの任意の値を割り当てられます。その他の国ではさらに多くのチャネルがサポートされています。少なくともチャネルを1つ割り当てる必要があります。
- **ステップ7** 次のコマンドを入力して、アクセス ポイント無線を再度有効にします。 config 802.11b enable *Cisco\_AP*
- **ステップ8** 次のコマンドを入力して、変更を保存します。 save config
- **ステップ9** 次のコマンドを入力して、監視モードのアクセス ポイントすべての概要を表示します。 show ap monitor-mode summary

٦